# Creating great 3D figures with minimal effort

Jean Feydy HeKA team, Inria Paris Inserm, Université Paris-Cité

6th of November, 2024 Shape Seminar MAP5, Paris

#### Who do you want to trust?

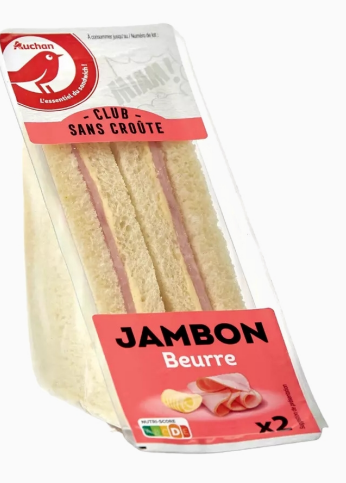

# **A triangle sandwich,** with soulless packaging.

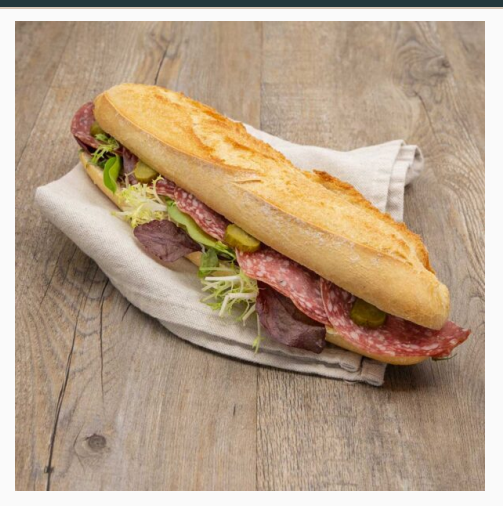

A fresh sandouiche, are you salivating yet?

#### Who do you want to trust?

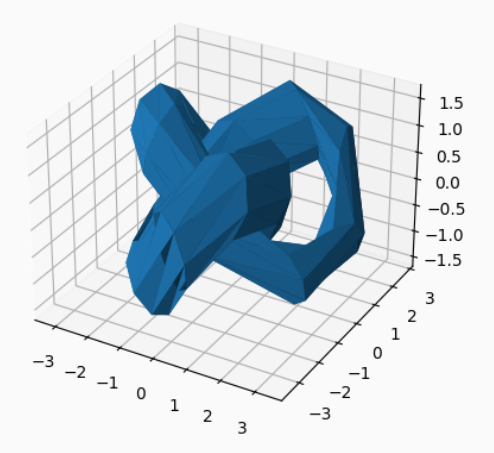

A trefoil knot, with default Matplotlib settings.

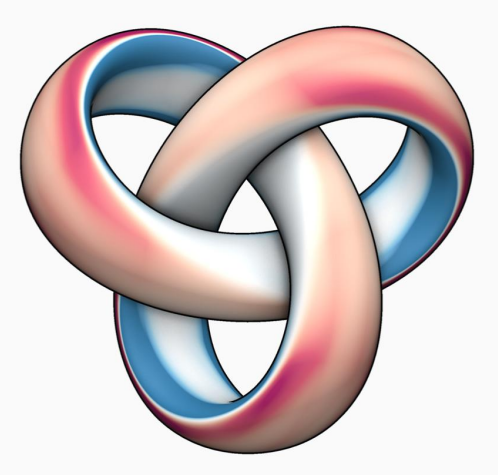

**The same data,** with 10 lines of PyVista code.

#### But Jean... I'm just a mathematician!

Creating great 3D figures takes some time but:

- **Can now be done in minutes** with PyVista, a transparent Matplotlib replacement.
- Demonstrates a familiarity with the state-of-the-art in geometry processing.
- Sets you apart from the low-effort papers that are flooding reviewers' mail boxes.

| Home News Teaching                                                                                                    | Publications Code YouTube                                                                     | Twitter CV FAQ Misc                                      |                                                                                                    |
|----------------------------------------------------------------------------------------------------|-----------------------------------------------------------------------------------------------|----------------------------------------------------------|----------------------------------------------------------------------------------------------------|
| Teaching                                                                                                    |                                                                                               |                                                          | A A A A A A A A A A A A A A A A A A A                                                                                                    |
| Complete Complete (15, 102-007)                                                                                                    | Discosts Differential Conservation (12, 12                                                    |                                                          | Thesis                                                                                                    |
| Videos Code Webpage                                                                                                    | Videos Code [C++/JS] Webpage                                                                  | (808)                                                    | Conformal Geometry                                                                                                    |
| Monte Carlo Methods (15-327/627/<br>Next) Webpage                                                                                                    | 860, 21-387)                                                                                  |                                                          | Processing                                                                                                    |
| Publications                                                                                                    |                                                                                               |                                                          |                                                                                                    |
|                                                                                                    | Bau Tracing                                                                                   |                                                          | Kassan Crista                                                                                                    |
| Differential Walk on Spheres                                                                                                    | Harmonic Functions                                                                            | Repulsive Shells                                         | Callech PhD Thesis (201<br>Abstract PDF BibTe                                                                                                    |
| · • • •                                                                                                    |                                                                                               | بالل مح کے 🗾                                             | Contract Carl State                                                                                                    |
|                                                                                                    |                                                                                               |                                                          | News                                                                                                    |
| . 👅 💽 📢 📢                                                                                                    |                                                                                               | · · · · · · · · · · · · · · · · · · ·                    | June 2024—3 SIGGRAPH Best<br>Awards                                                                                                    |
| Miller, Sawhney, Crane, Gildoulekas                                                                                                    | Gillespie, Yang, Botsch, Crane                                                                | Sassen, Schumacher, Rumpl, Crane                         | and one honorable mettion at                                                                                                    |
| Abstract BibTeX                                                                                                    | Abstract PDF Project BibTeX                                                                   | Abstract PDF Project BibTeX                              | awards (respectively) are given or<br>from a pool of about 840 submiss                                                                                         |
|                                                                                                    | Best Paper (Honorable Merilion)                                                               | Beat Paper Award                                         | May 2024—Hertz Fellowship<br>Geometry Collective member 204                                                                                                    |
| Walkin' Robin:<br>Walk on Stars with                                                                                                    | A Heat Method for                                                                             | Minkowski Penalties: Robust<br>Differentiable Constraint | Marschner is one of only 18 PhD<br>students across all fields of STEM<br>receive a Hertz PhD Pallowshipt<br>Congasta, Zoli 1                                   |
| Hobin Boundary Conditions                                                                                                    | Generalized Signed Distance                                                                   | Enforcement for vector Graphics                          | March 2024-5 Papers at SIGGI                                                                                                    |
| The second                                                                                                    |                                                                                               |                                                          | We've had five papers conditional<br>accepted to SPOORAPH 2024, 55<br>haned for more information?                                                              |
| - 63 - 50                                                                                                    |                                                                                               |                                                          | February 2024—Cell Represent<br>Summit                                                                                                    |
| Miller, Sawhney, Crane, Gkioulekas                                                                                                    | Feng, Crane                                                                                   | Minarôlik, Estop, Ni, Crane                              | I will give an invited talk at the Ale<br>Institute for Cell Science, for a wo<br>on interpretable Quantitative Cell                                           |
| Abstract PDF BibTeX                                                                                                    | Abstract PDF Project Bubtax                                                                   | Abstract PDF Project BinTeX                              | Agreentatore.                                                                                                    |
| (Best Paper Award)                                                                                                    |                                                                                               |                                                          | November 2023—The Aperiodic<br>Had fun talking to The Aperiodica<br>the origins of my YouTube channe<br>visual communication of mathema<br>commuter avairable. |
| for Mesh Processing                                                                                                    | Walk on Stars: A Grid-Free Monte<br>Carlo Method for PDEs with<br>Neumann Boundary Conditions | Winding Numbers on<br>Discrete Surfaces                  | October 2023—5IGGRAPH Tech<br>Papers Connexities<br>I will serve on the technical paper                                                                        |
| the de                                                                                                    |                                                                                               | 9                                                        | takes place in Deriver, Colorado.                                                                                                    |
| The second second secon |                                                                                               |                                                          | July 2023-10.8 Keynote<br>I will give a keynote at the Internal<br>Georetry Surmit in Genova, Ital<br>Walk on 21 Monte Carlo actuant                           |
| Li Karril Crane Jacobson Ginordi                                                                                                    | Sawtroy, Miller, Gkloulekas, Crane                                                            | Ferg, Gillespie, Crane                                   | summit focuses on mathematical<br>foundations and practical algorith                                                                                           |

Keenan Crane **signals competence** with every single figure.

#### The Visualization ToolKit (VTK) – going strong since 1993.

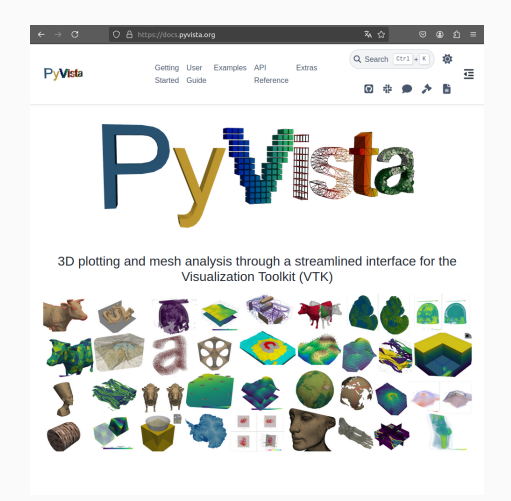

PyVista – the pythonic API.

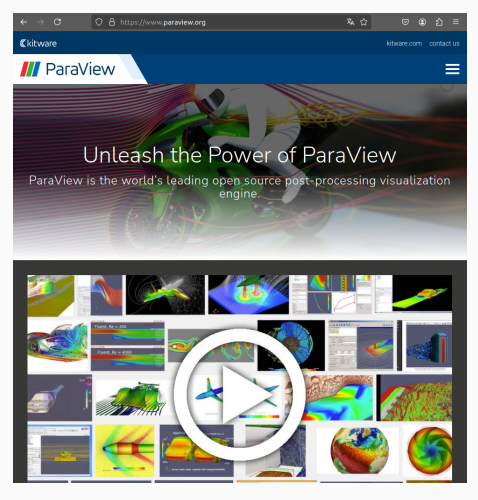

Paraview – the interactive GUI.

 Tips and tricks with **PyVista**. Subdivision? Culling? SSAO? PBR?

2. Links to **advanced resources**.

The maths behind the simple functions.

3. Interactive **Paraview** demo. With real data :-)

#### Opening a PyVista window - import pyvista as pv

```
pl = pv.Plotter(window_size=[800, 800])
```

```
S = pv.PolyData(
    [[x1, y1, z1], [x2, y2, z2], ...],
    faces=[3, a, b, c, 3, d, e, f, ...],
)
pl.add_mesh(S)
```

```
pl.camera_position = "xy"
pl.camera.zoom(1.4)
pl.enable_anti_aliasing("ssaa")
pl.enable_parallel_projection()
```

```
pl.show()
pl.screenshot("knot.jpg")
```

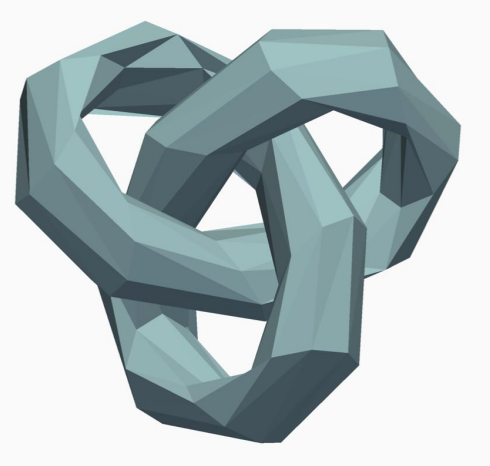

```
A "flat" 3D rendering of our trefoil knot.
```

#### Anti-aliasing matters, especially for small screenshots - 200x200 below

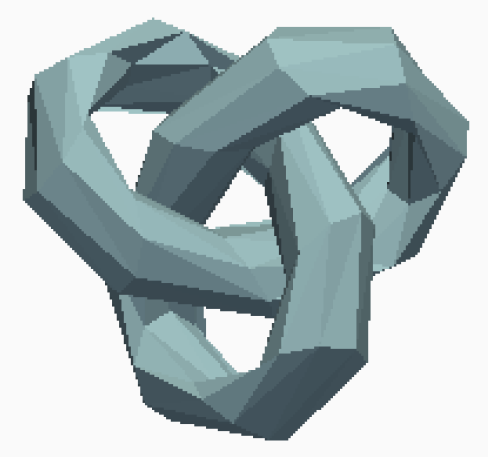

pl.disable\_anti\_aliasing()
 One sample per pixel.

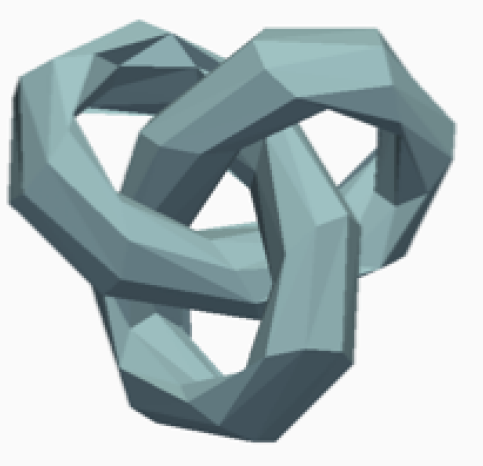

pl.enable\_anti\_aliasing()
Multiple samples per pixel.

#### Parallel projection - a bit better for scientific visualization?

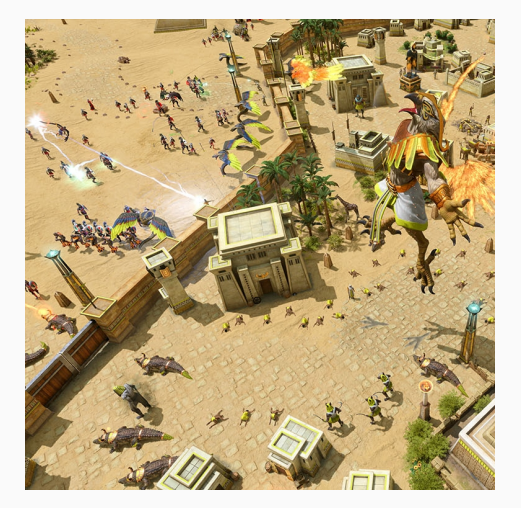

Default 3D perspective.

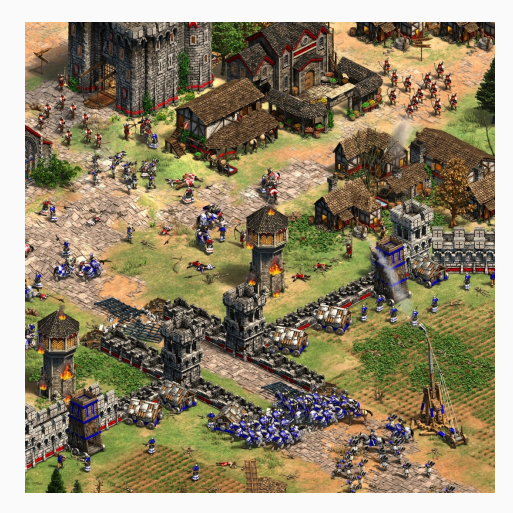

pl.enable\_parallel\_projection()

#### Smoothness

#### From flat to Gouraud shading with point normals

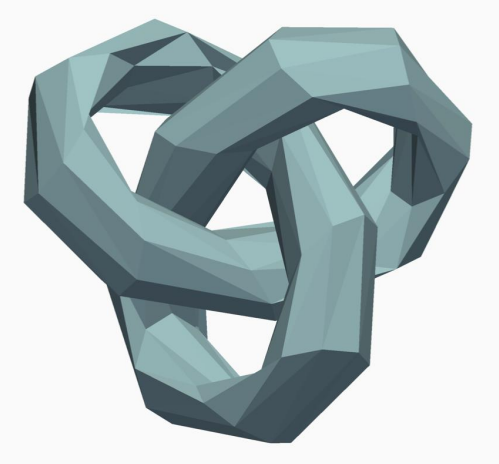

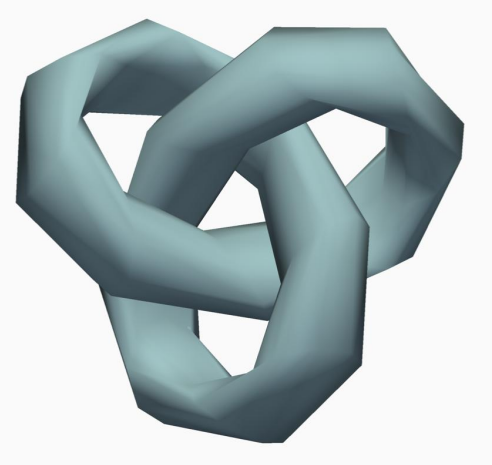

pl.add\_mesh(S)
Raw data with flat shading.

pl.add\_mesh(S, smooth\_shading=True) Interpolate point normals.

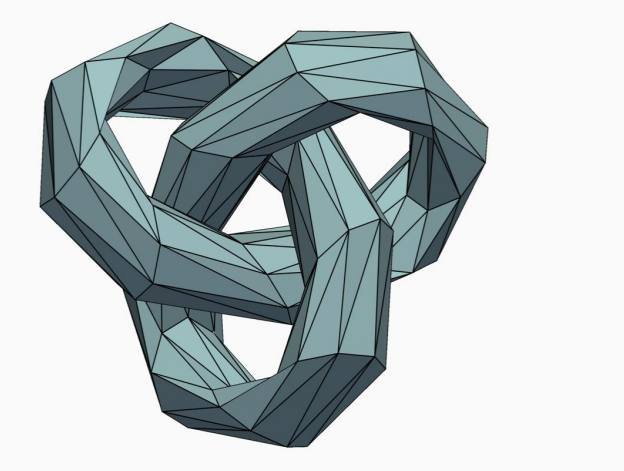

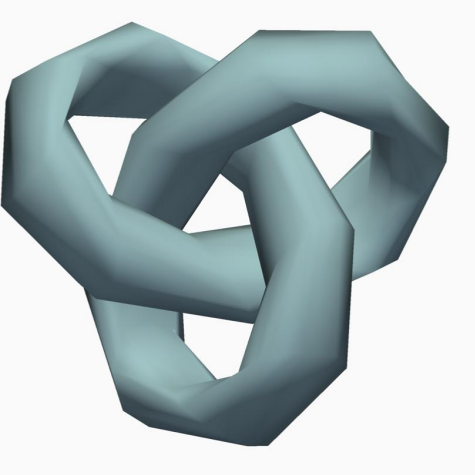

S = S.subdivide(subfilter="linear", nsub=0)

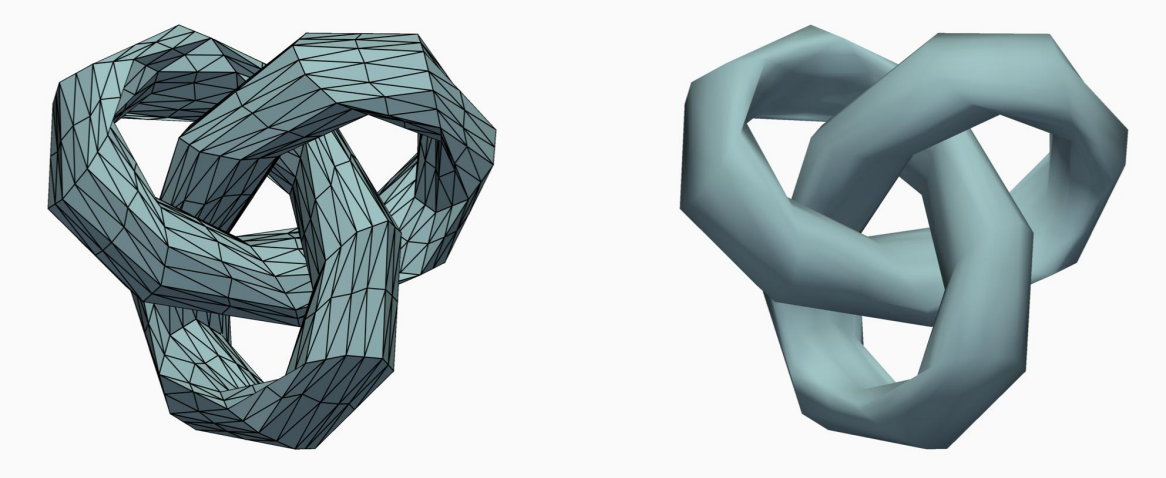

S = S.subdivide(subfilter="linear", nsub=1)

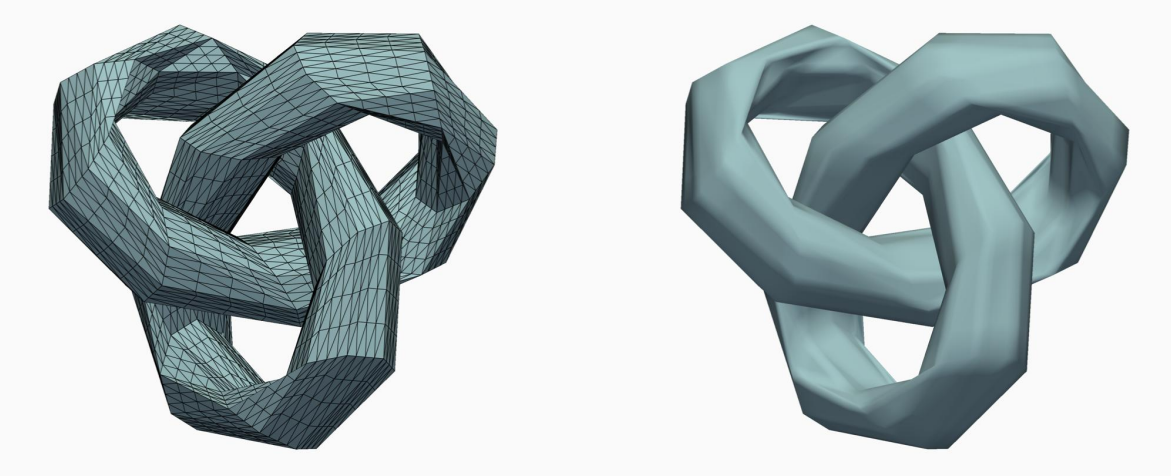

S = S.subdivide(subfilter="linear", nsub=2)

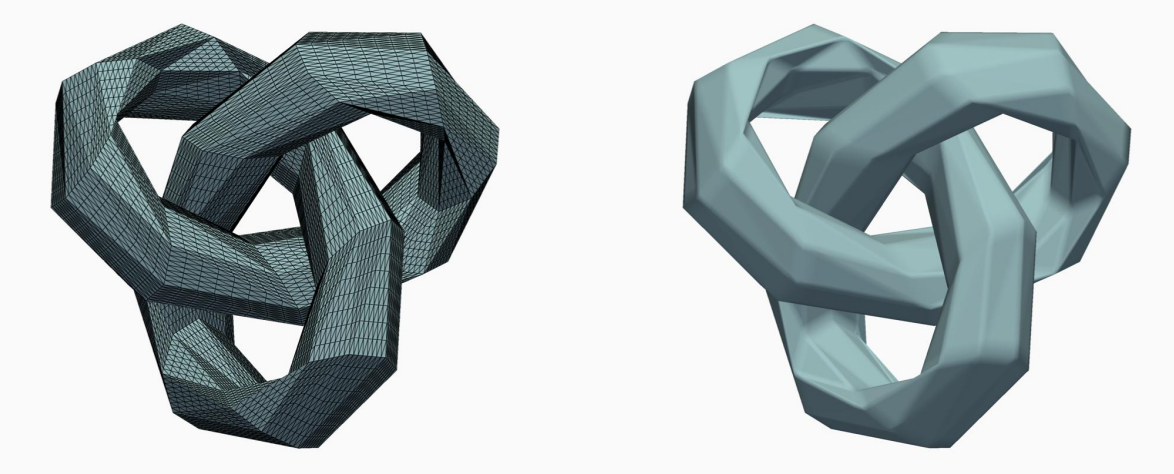

S = S.subdivide(subfilter="linear", nsub=3)

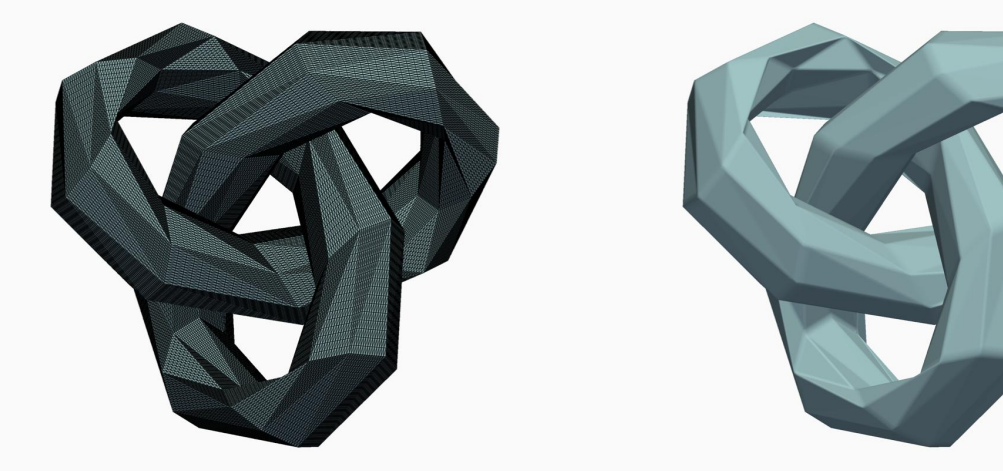

S = S.subdivide(subfilter="linear", nsub=4)

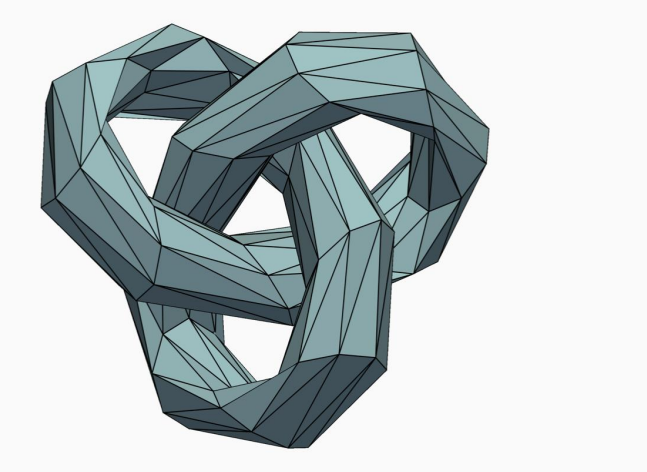

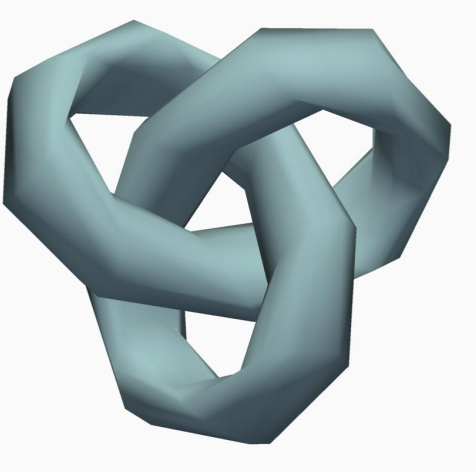

S = S.subdivide(subfilter="loop", nsub=0)

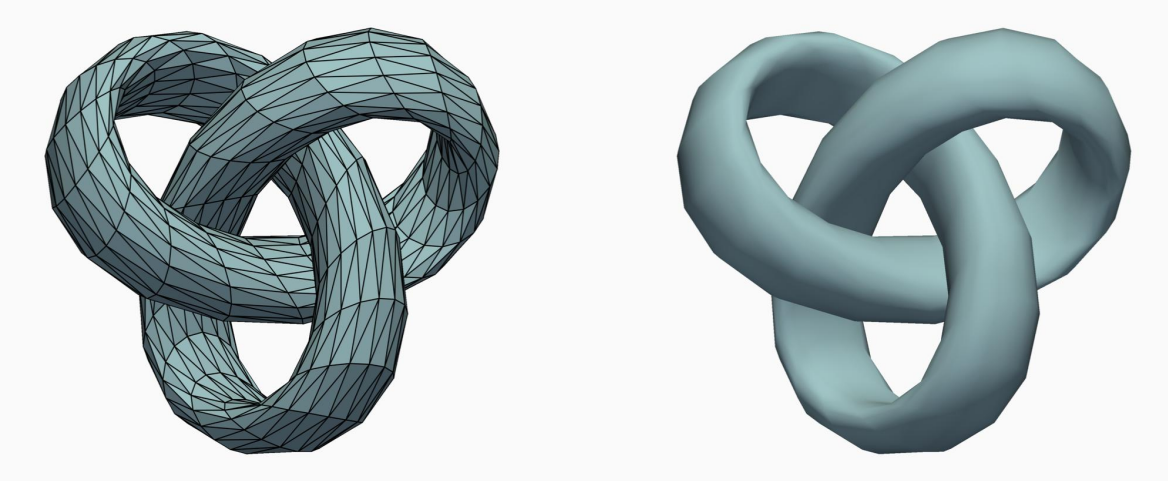

S = S.subdivide(subfilter="loop", nsub=1)

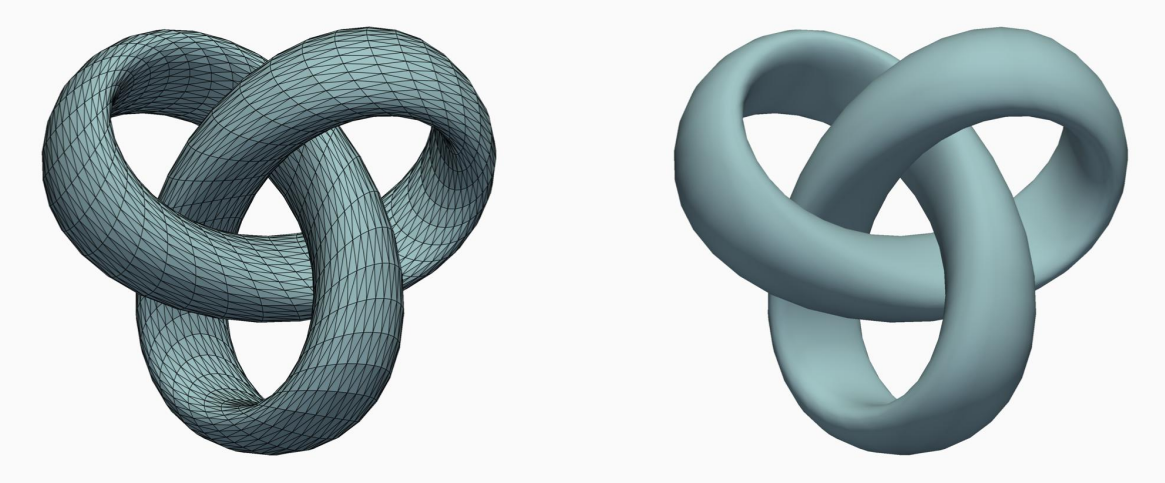

S = S.subdivide(subfilter="loop", nsub=2)

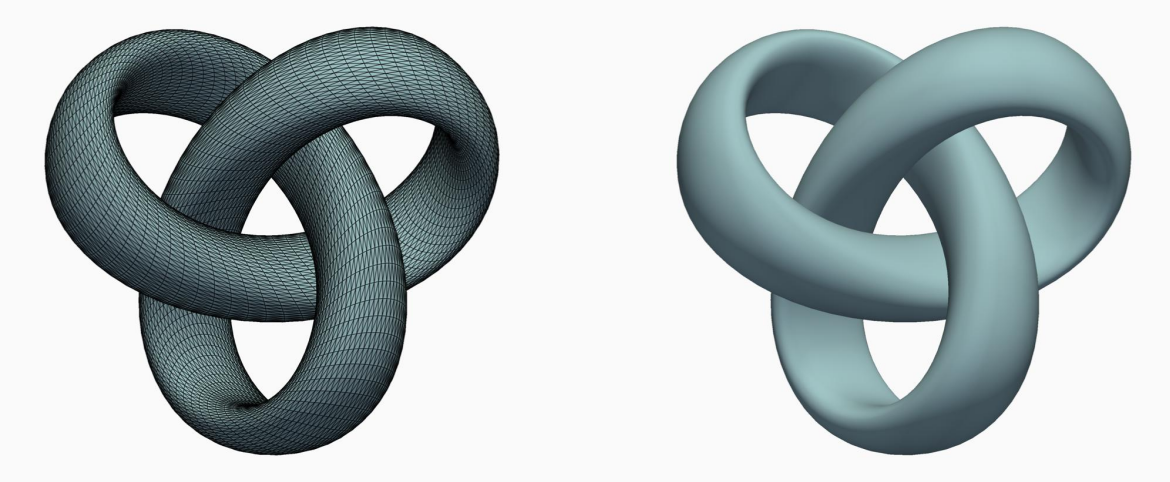

S = S.subdivide(subfilter="loop", nsub=3)

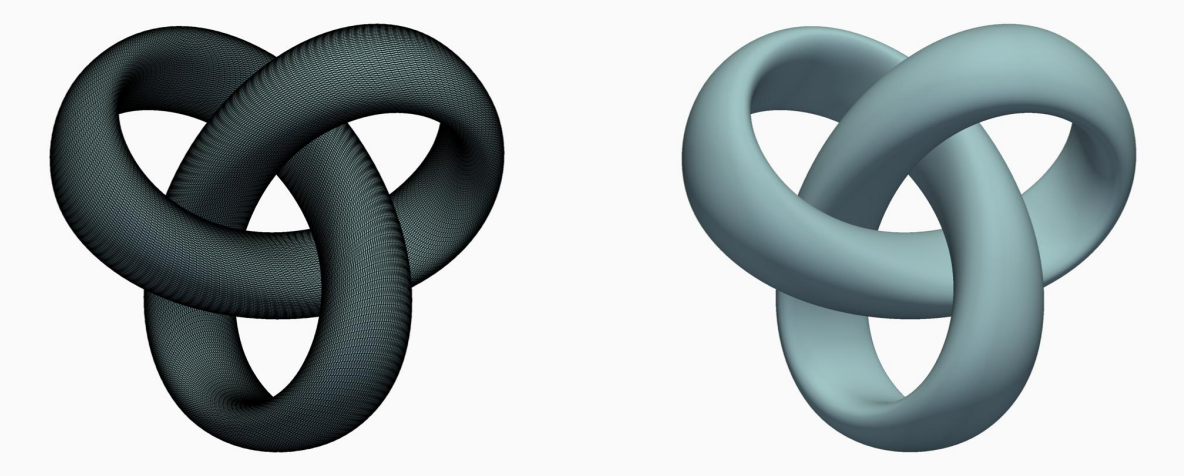

S = S.subdivide(subfilter="loop", nsub=4)
This is not "cheating" – why stick to linear interpolation for smooth data?

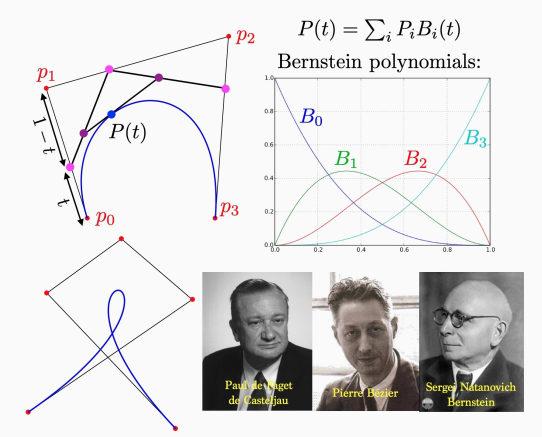

**De Casteljau's algorithm,** courtesy of Gabriel Peyré.

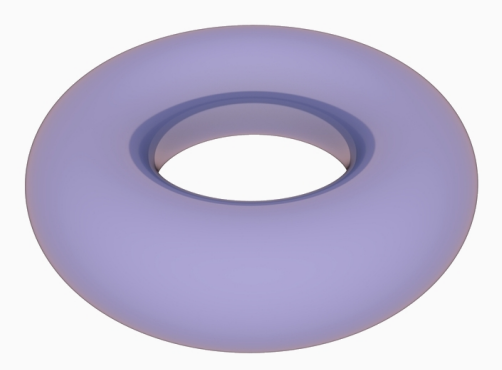

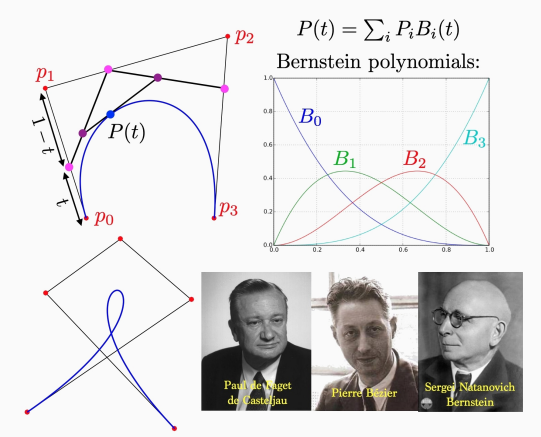

**De Casteljau's algorithm,** courtesy of Gabriel Peyré.

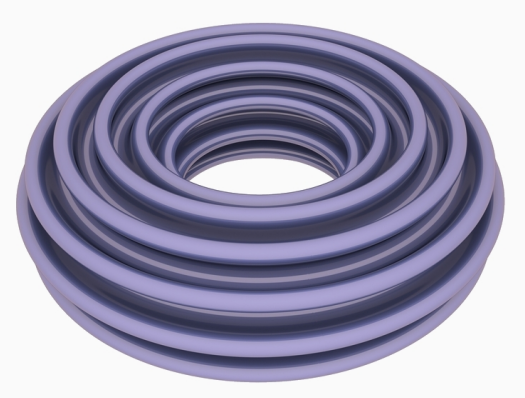

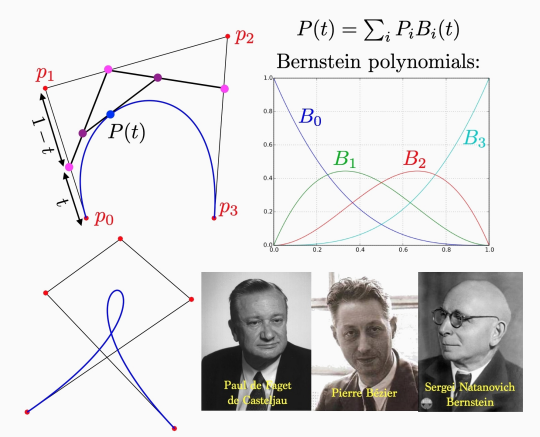

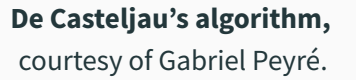

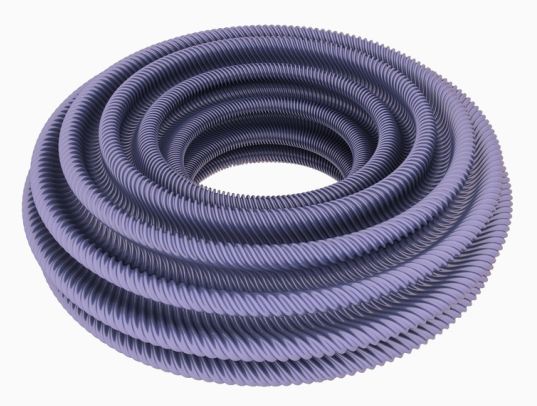

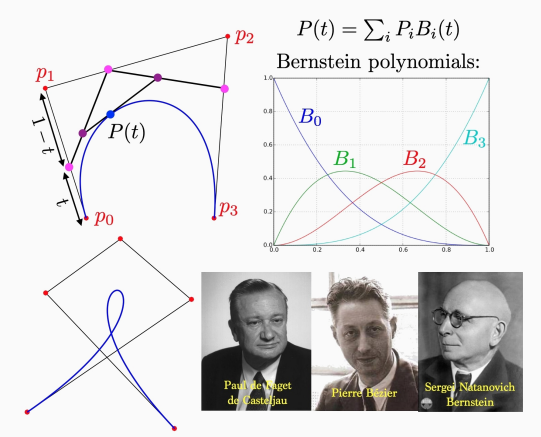

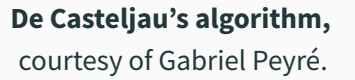

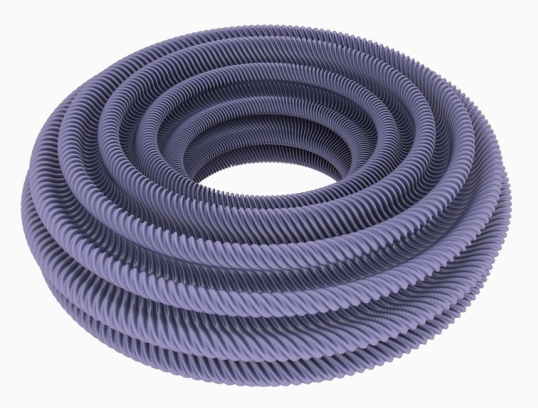

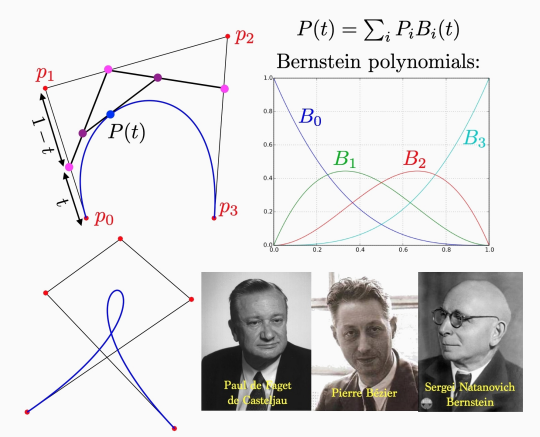

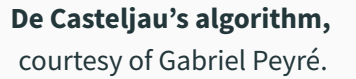

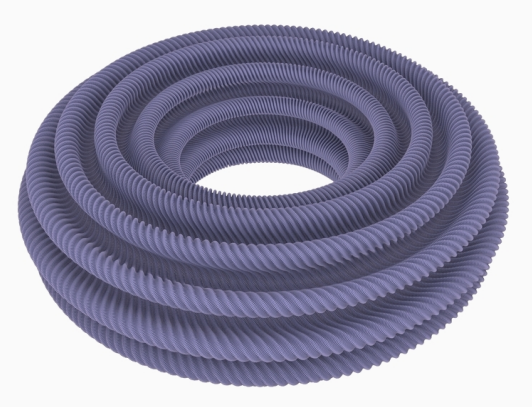

### Colors

#### Adding some colors

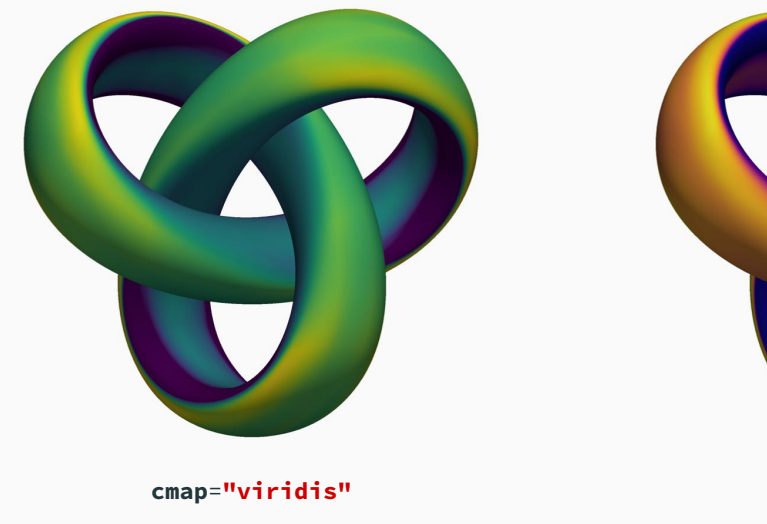

cmap="plasma"

pl.add\_mesh(S, scalars=S.curvature("gaussian"), cmap=cmap, clim=(-1, 1)) 22

#### Adding some colors: beware of perceptual artifacts

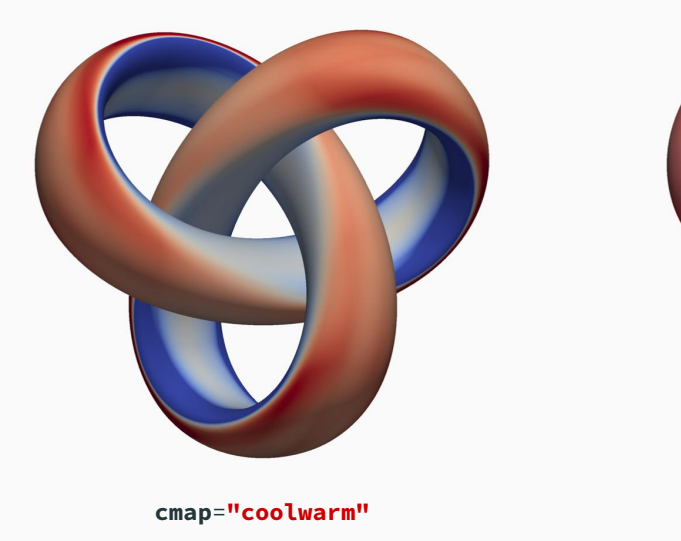

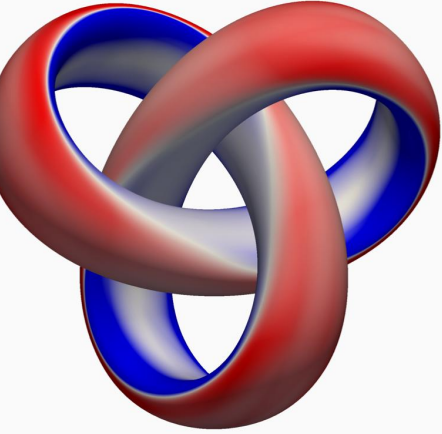

cmap="bwr"

pl.add\_mesh(S, scalars=S.curvature("gaussian"), cmap=cmap, clim=(-1, 1)) 23

#### Choosing a colormap

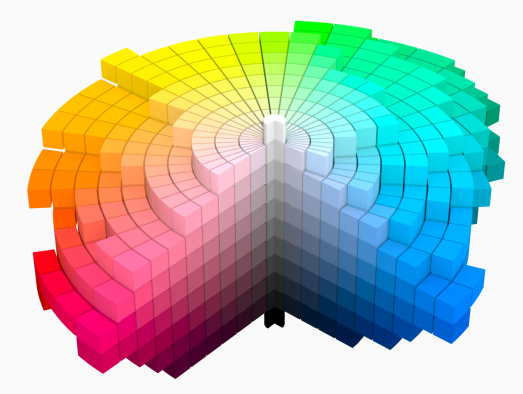

The Munsell **perceptual** color space, from the Chromatone center.

#### ← → C O A http://matplottb.org/table/cery/explain/celervice/ E & ☆ O ● Ø Ø A = = matpl&tlib Q E

A > Using Matplotlib > Colors > Choosing...

#### Choosing Colormaps in Matplotlib

MatplotIb has a number of built-in colormaps accessible via <u>instplotIb</u>, colormaps. There are also external libraries that have many stata colormaps, which can be viewed in the <u>Third-party colormaps</u> section of the MatplotIb documentation. Here we briefly discuss how to choose between the many options. For help on creating your own colormaps, see <u>Creating Colormaps</u> in <u>MatplotIb</u>.

To get a list of all registered colormaps, you can do:

from matplotlib import colormaps
list(colormaps)

#### Overview

The idea behind choosing a good colormap is to find a good representation in 3D colorspace for your data set. The best colormap for any given data set depends on many things including:

- · Whether representing form or metric data ([Ware])
- · Your knowledge of the data set (e.g., is there a critical value from which the other values deviate?)
- · If there is an intuitive color scheme for the parameter you are plotting
- · If there is a standard in the field the audience may be expecting

For many applications, a perceptually unliferin octomes in the best choice. (a.n. contoma in which equal targs in data are perceived as equal targs in the color space. Researchers have found that the human brain perceives changes in the lightness parameter as changes in the data much better flan, for example, changes in han. Therefore, cotomap which have monotoxicular julphress for through the colorma will be better interpreted by the viewer. Worldeful examples of perceptually unline changes actions from the <u>Third percy contemps</u> sections are used.

Color can be represented in 3D space in versious ways. One way to represent color is using CIELAB, In CIELAB, color space is represented by lightness, L<sup>+</sup>, red-green, a<sup>+</sup>; and yellow-blue, b<sup>+</sup>. The lightness parameter L<sup>+</sup> can then be used to learn more about how the matplottlo colormaps will be perceived by viewers.

# The **Matplotlib tutorial** on the subject.

#### Adding some colors: append "\_r" to reverse colormaps

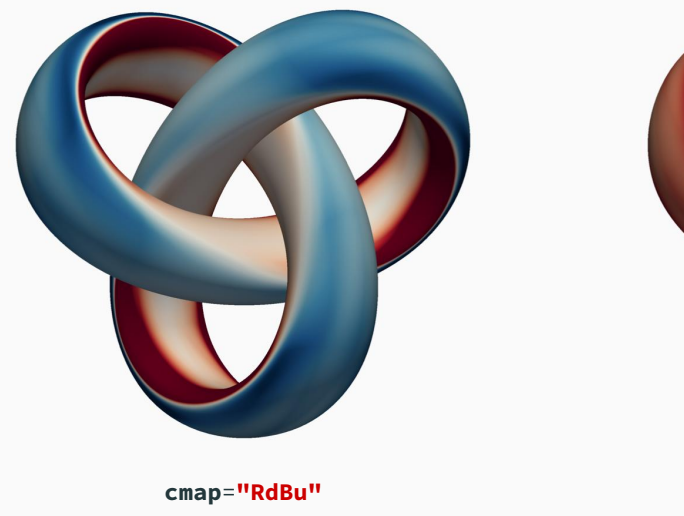

cmap="RdBu\_r"

pl.add\_mesh(S, scalars=S.curvature("gaussian"), cmap=cmap, clim=(-1, 1)) 25

### Lighting and material models

#### Adjust lighting: ambient glow

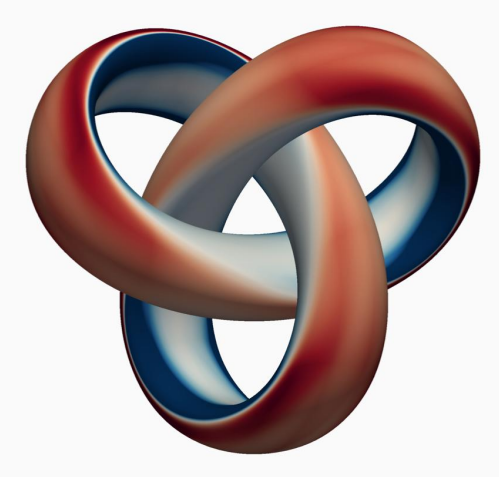

pl.add\_mesh(S, ambient=0., ...)

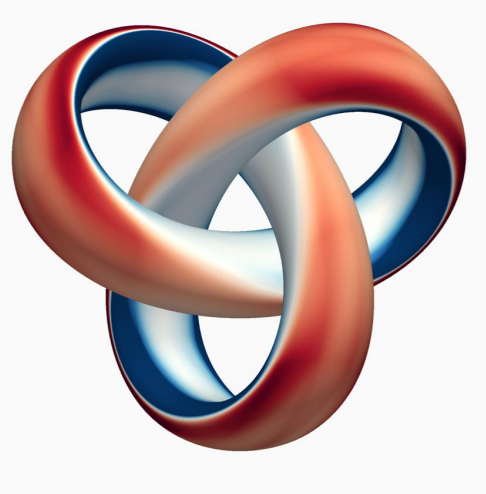

pl.add\_mesh(S, ambient=0.2, ...)

#### Adjust lighting: custom set with pv.Light(...)

```
pl = pv.Plotter(
    window_size=[800, 800],
    lighting="none"
)
pl.add_mesh(S)
```

```
light = pv.Light(intensity=0.7)
light.set_direction_angle(40, 90)
pl.add_light(light)
```

```
light = pv.Light(
    light_type="headlight",
    intensity=0.7
)
pl.add_light(light)
```

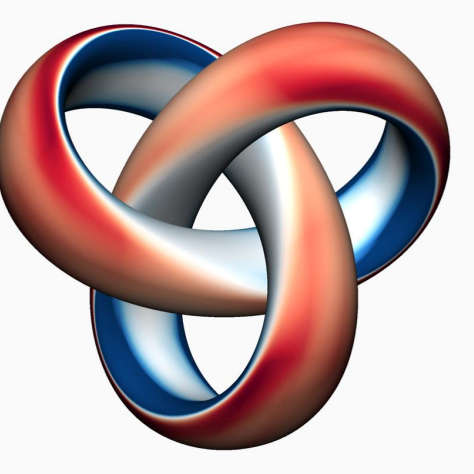

Our light kit.

#### Adjust lighting: custom set with pv.Light(...)

```
pl = pv.Plotter(
    window_size=[800, 800],
    lighting="none"
)
pl.add_mesh(S)
```

```
light = pv.Light(intensity=1.2)
light.set_direction_angle(40, 90)
pl.add_light(light)
```

```
light = pv.Light(
    light_type="headlight",
    intensity=0.2
)
pl.add_light(light)
```

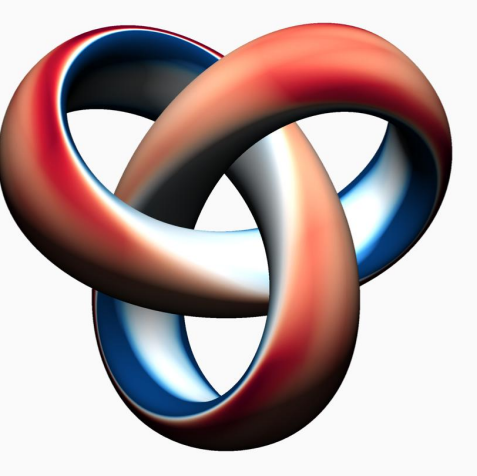

Less headlight.

#### Adjust lighting: custom set with pv.Light(...)

```
pl = pv.Plotter(
    window_size=[800, 800],
    lighting="none"
)
pl.add_mesh(S)
```

```
light = pv.Light(intensity=0.2)
light.set_direction_angle(40, 90)
pl.add_light(light)
```

```
light = pv.Light(
    light_type="headlight",
    intensity=1.2
)
pl.add_light(light)
```

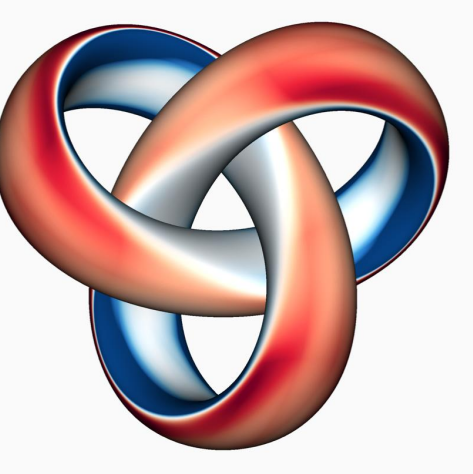

More headlight.

#### Adjust lighting: include shadows!

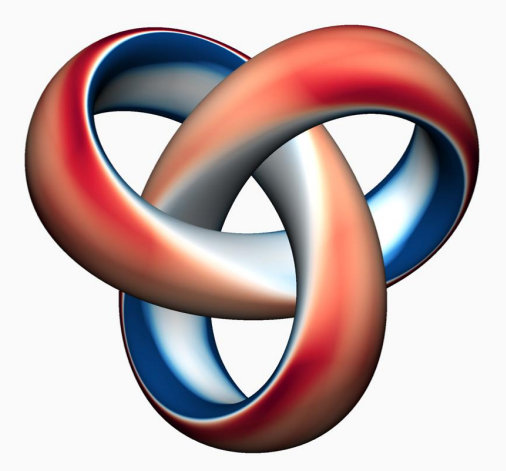

Default rendering. Hard to read.

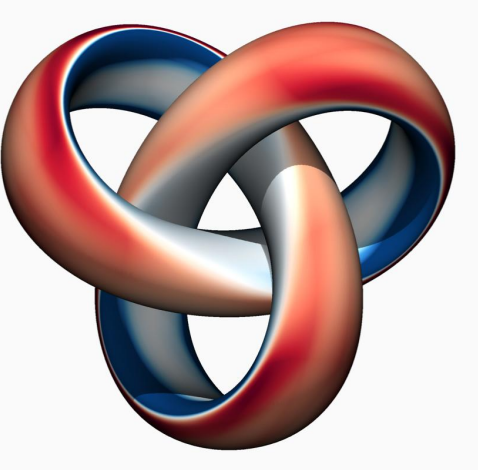

pl.enable\_shadows() Realistic shadow casting.

#### Adjust lighting: pseudo-shadows

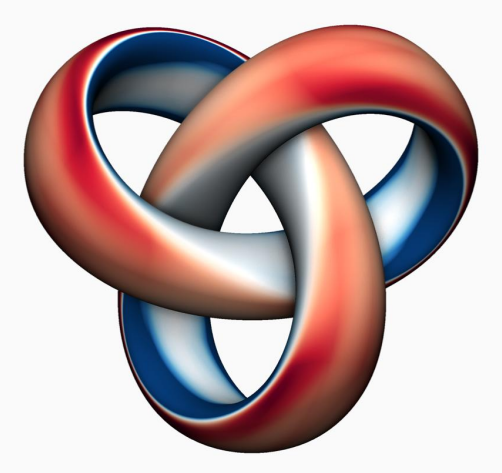

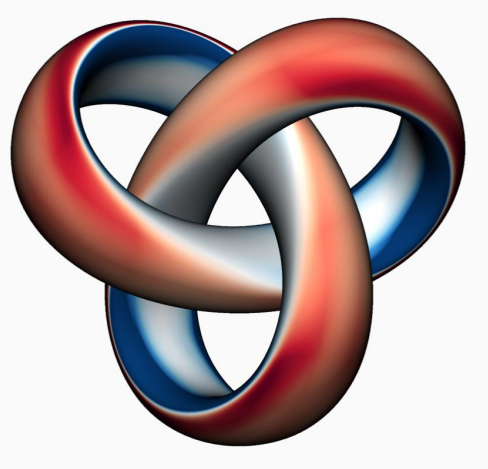

pl.enable\_ssao(radius=1) Screen Space Ambient Occlusion. pl.enable\_eye\_dome\_lighting() Highlighting contours from the inside. 31

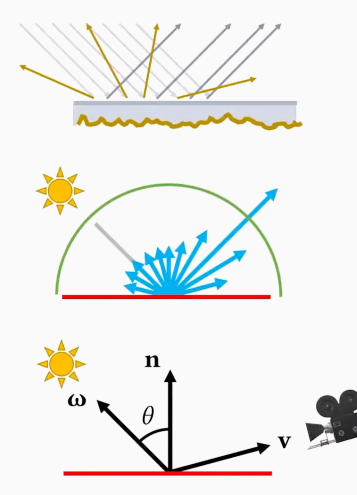

Microfacets and the rendering equation, by Cem Yuksel.

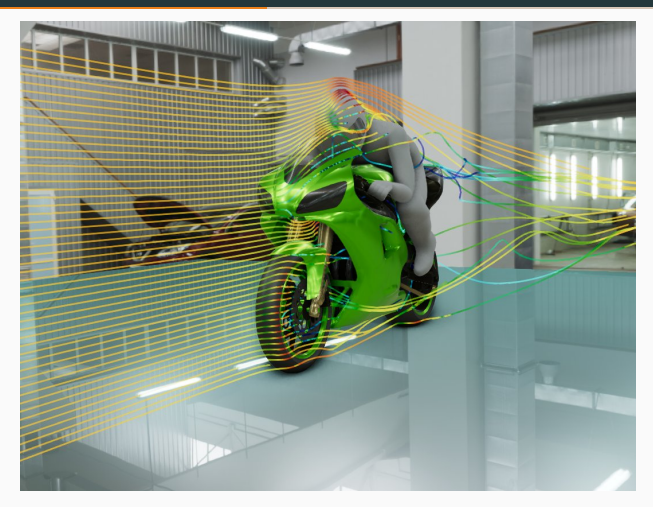

VTK supports PBR since 2019. Made in Lyon!

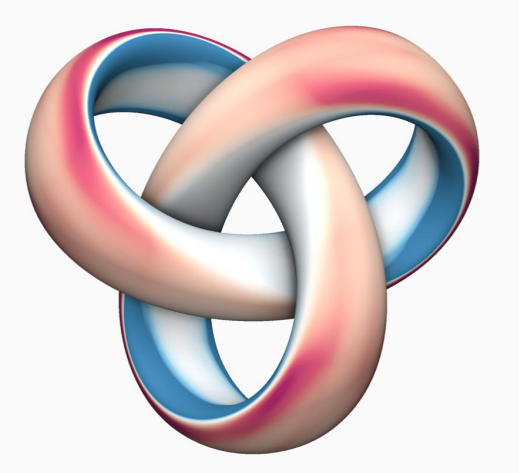

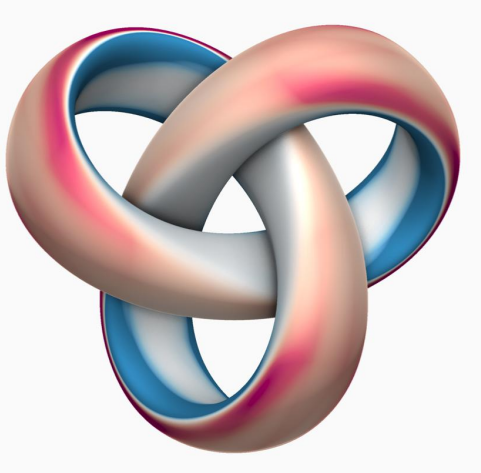

metallic=0, roughness=0.8 metallic=1, roughness=0.8
pl.add\_mesh(S, pbr=True, metallic=m, roughness=r, ...)

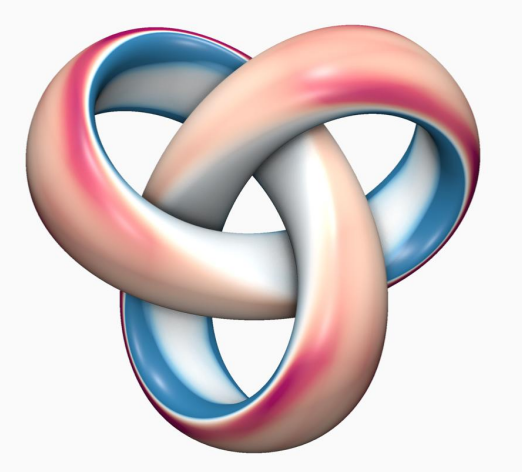

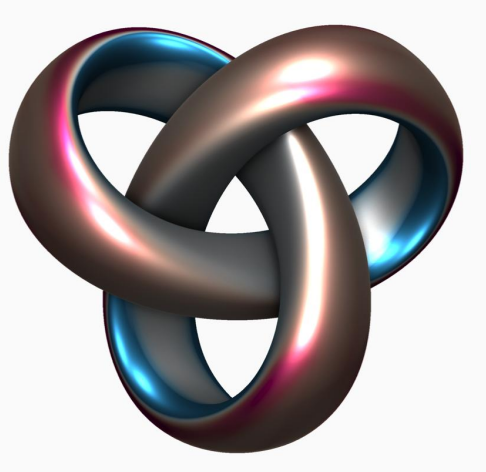

metallic=0, roughness=0.4 metallic=1, roughness=0.4
pl.add\_mesh(S, pbr=True, metallic=m, roughness=r, ...)

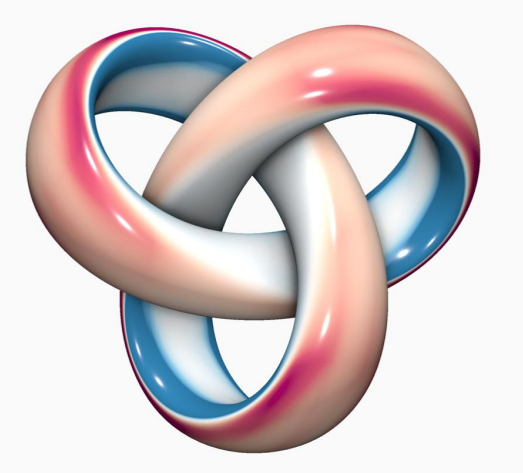

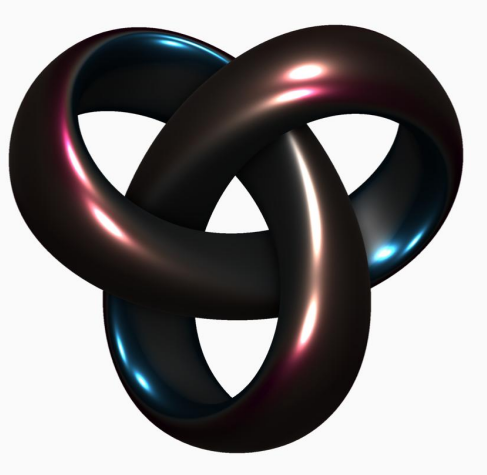

metallic=0, roughness=0.2 metallic=1, roughness=0.2
pl.add\_mesh(S, pbr=True, metallic=m, roughness=r, ...)

#### Add a cubemap - and some more lights

#### cubemap =

pv.examples.download\_sky\_box\_cube\_map()
pl.set\_environment\_texture(cubemap)

```
if show_background:
    pl.add_actor(cubemap.to_skybox())
```

```
light = pv.Light(intensity=1.0)
light.set_direction_angle(40, 90)
for _ in range(3):
    pl.add_light(light)
```

...
pl.show()

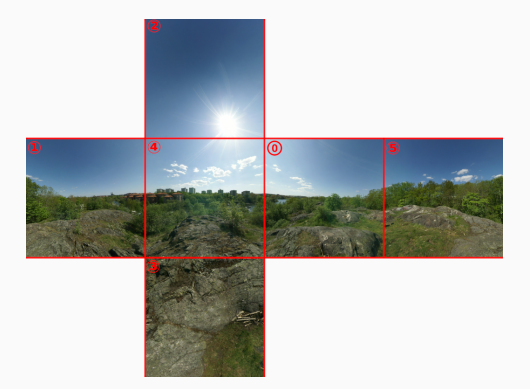

#### A **cubemap** encodes the **environment** lighting using **6 square images**.

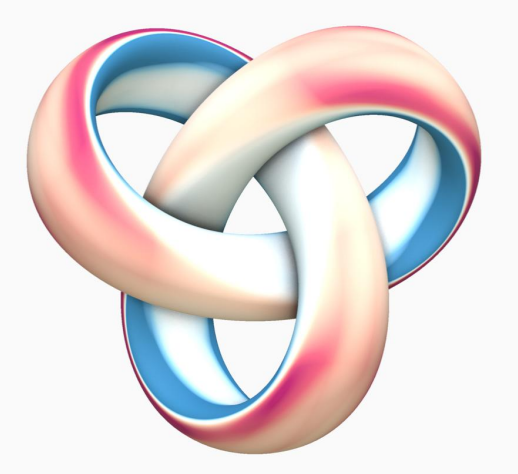

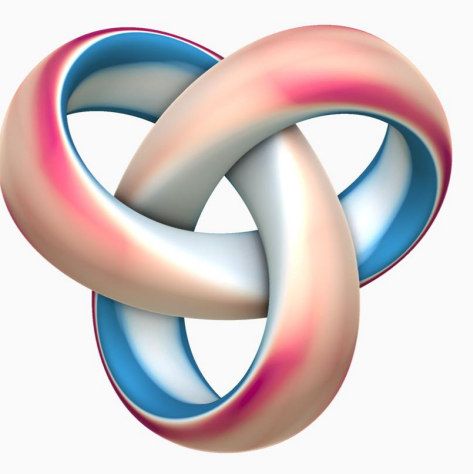

metallic=0.5, roughness=0.8 metallic=1, roughness=0.8
pl.add\_mesh(S, pbr=True, metallic=m, roughness=r, ...)

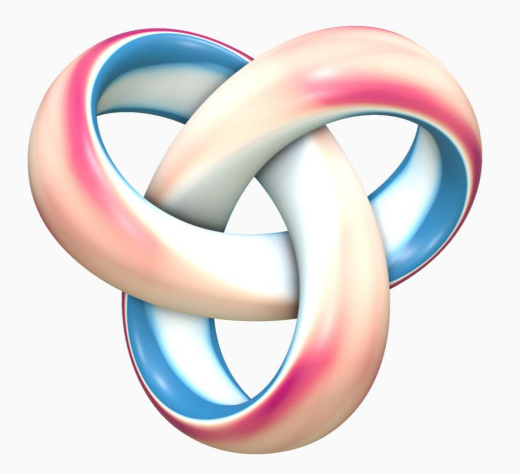

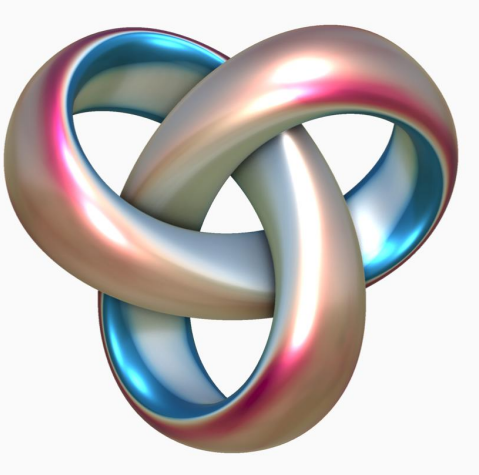

metallic=0.5, roughness=0.4 metallic=1, roughness=0.4
pl.add\_mesh(S, pbr=True, metallic=m, roughness=r, ...)

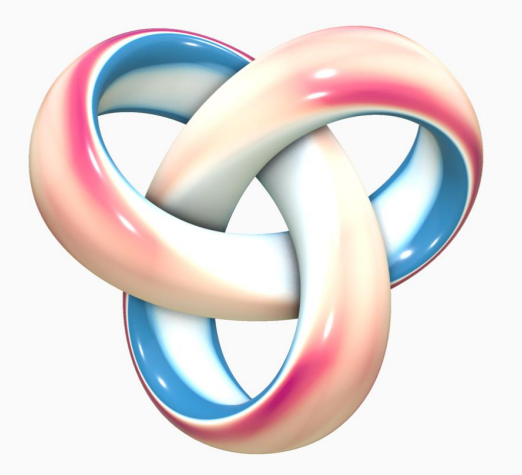

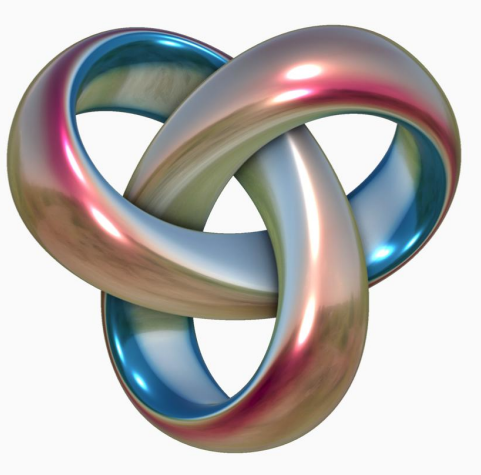

metallic=0.5, roughness=0.2 metallic=1, roughness=0.2
pl.add\_mesh(S, pbr=True, metallic=m, roughness=r, ...)

### **Silhouettes and animations**

#### Highlight the silhouette with a simple filtering step

Extract the **mesh edges** that look "tangent" and draw them with a **bold marker**.

```
pl.add_mesh(
    S,
    silhouette=dict(
        color="black",
        line_width=10.0,
    ),
    ...
```

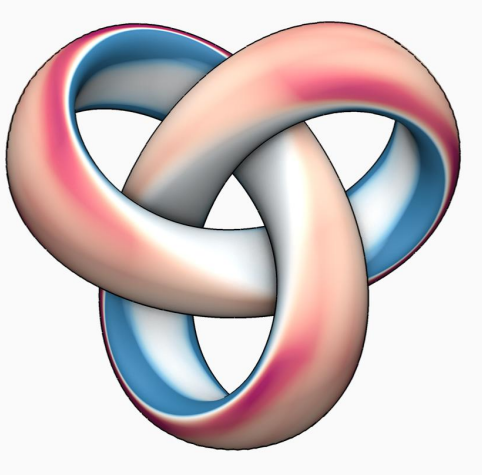

Fast and simple, but crenelated.

#### Highlight the silhouette with a black shell

## **Inflate the mesh**, paint it black, and **cull the triangles** facing the camera.

```
S["sw"] = w * np.ones(surface.n_points)
shell = S.warp_by_scalar(scalars="sw")
```

```
pl.add_mesh(S, ...)
pl.add_mesh(
    shell,
    color="black",
    culling="front",
    interpolation="pbr",
    roughness=1,
```

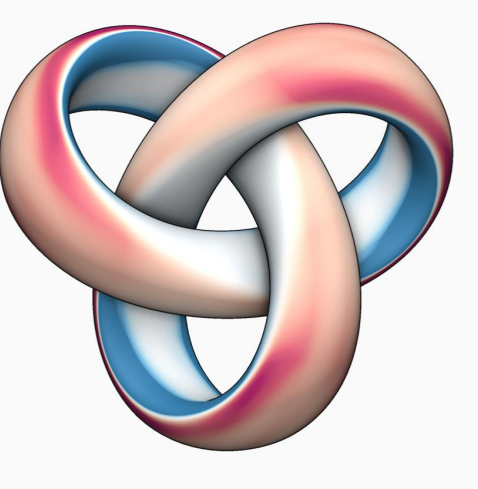

w = 0.01

#### Highlight the silhouette with a black shell

## **Inflate the mesh**, paint it black, and **cull the triangles** facing the camera.

```
S["sw"] = w * np.ones(surface.n_points)
shell = S.warp_by_scalar(scalars="sw")
```

```
pl.add_mesh(S, ...)
pl.add_mesh(
    shell,
    color="black",
    culling="front",
    interpolation="pbr",
    roughness=1,
```

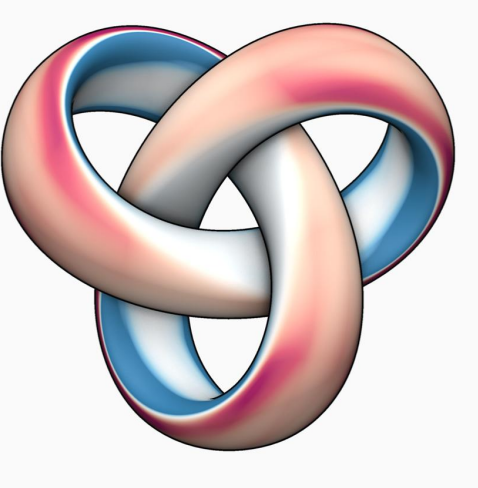

w = 0.02

#### Highlight the silhouette with a black shell

## **Inflate the mesh**, paint it black, and **cull the triangles** facing the camera.

```
S["sw"] = w * np.ones(surface.n_points)
shell = S.warp_by_scalar(scalars="sw")
```

```
pl.add_mesh(S, ...)
pl.add_mesh(
    shell,
    color="black",
    culling="front",
    interpolation="pbr",
    roughness=1,
```

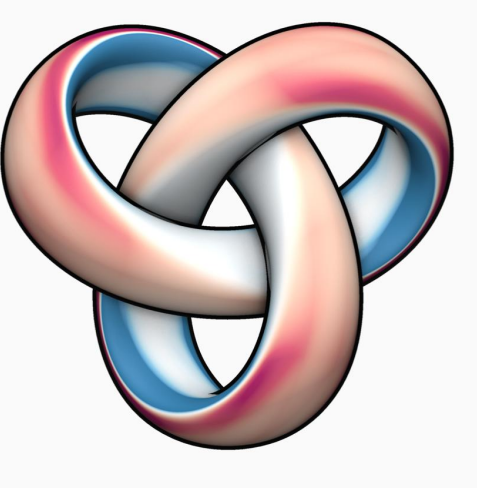

w = 0.05

Save screenshots and fuse them with **ffmpeg** or update point features and **write frames**.

```
pl.open_movie("flow.mp4", quality=10)
```

```
for frame in range(1000):
    S.points += ...
    S["signal"] = ...
    pl.write_frame()
```

pl.close()

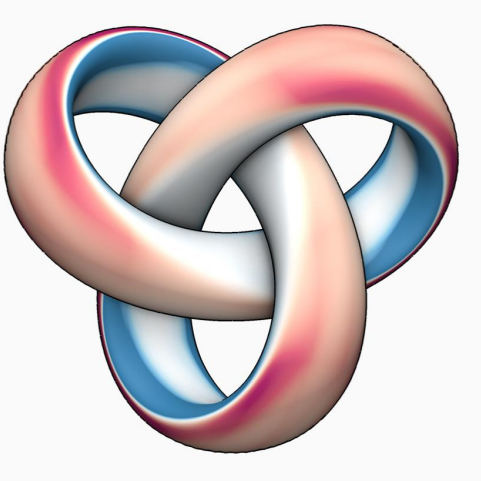

Mean curvature flow.

#### **Textures**

#### **Define custom RGB(A) vertex colors**

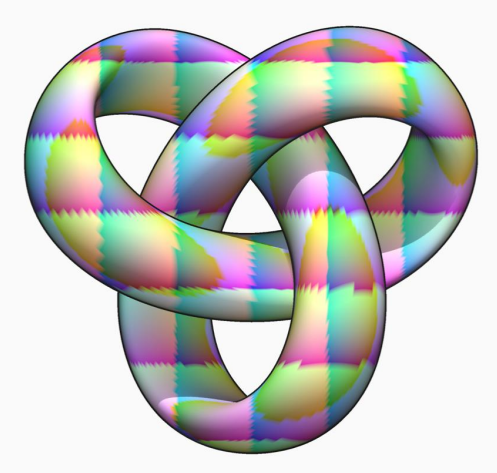

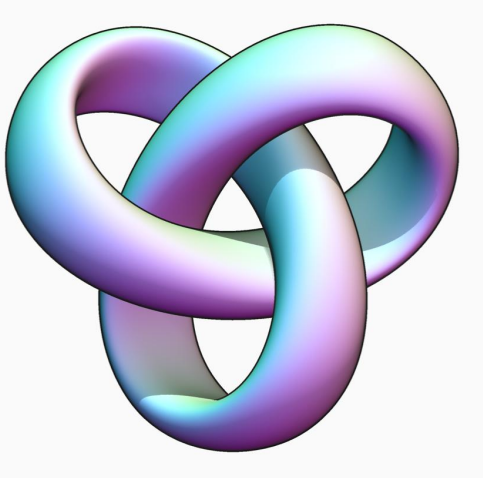

RGB = S.points RGB = (S.point\_normals + 1) / 2
pl.add\_mesh(S, rgb=True, scalars=RGB, ...)

#### Define custom UV coordinates in [0,1] and fetch RGBA from a texture image

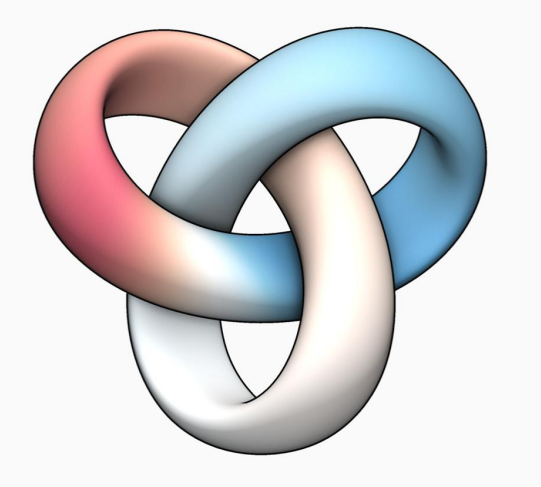

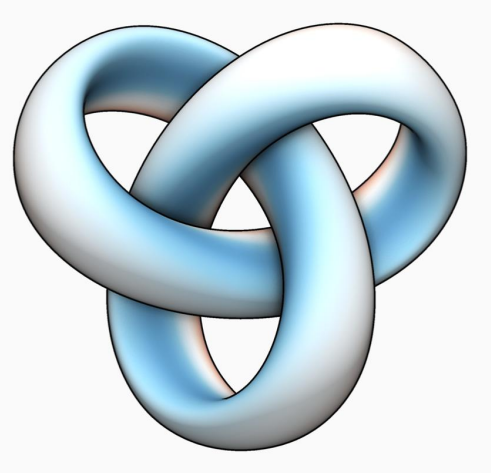

U coordinates.

V coordinates.

S.active\_texture\_coordinates = UV.reshape(S.n\_points, 2)

#### Define custom UV coordinates in [0,1] and fetch RGBA from a texture image

Texture image.

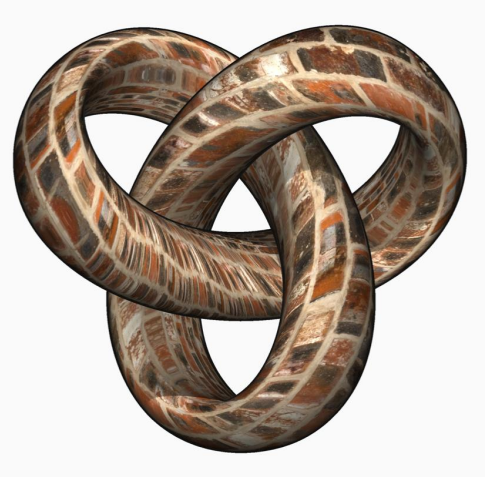

Textured mesh.

pl.add\_mesh(S, texture=pv.read\_texture("bricks.jpg"), ...)

#### Going further with glTF models - use textures for material properties

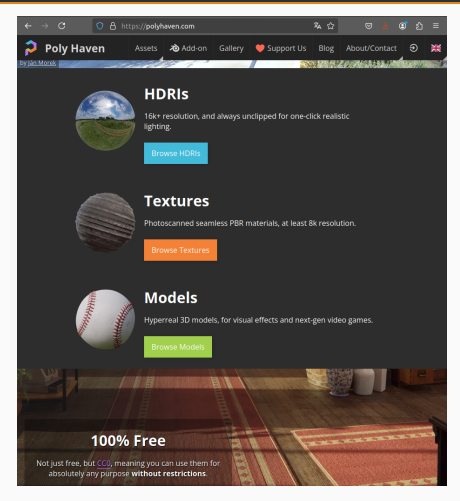

Download assets from e.g. **PolyHaven**.

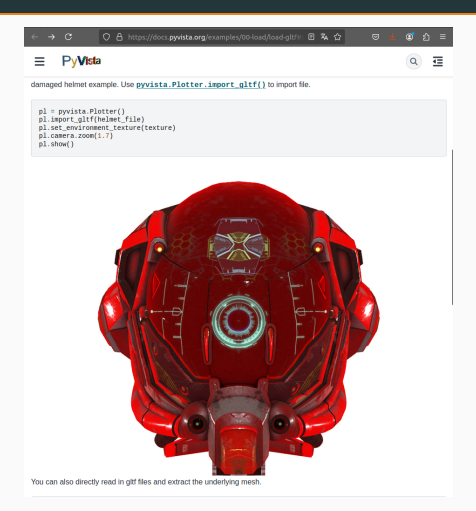

Use them with PyVista! pl.import\_gltf(...)

#### Going further - the PyVista documentation is great

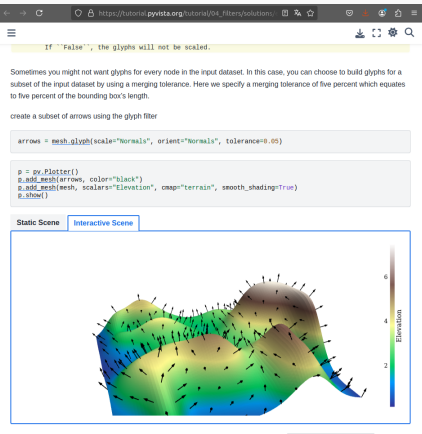

A common approach is to load vectors directly to the mesh object and then access the pyvista.DataSet.arrows property to produce glyphs.

#### Use glyphs to display arrows.

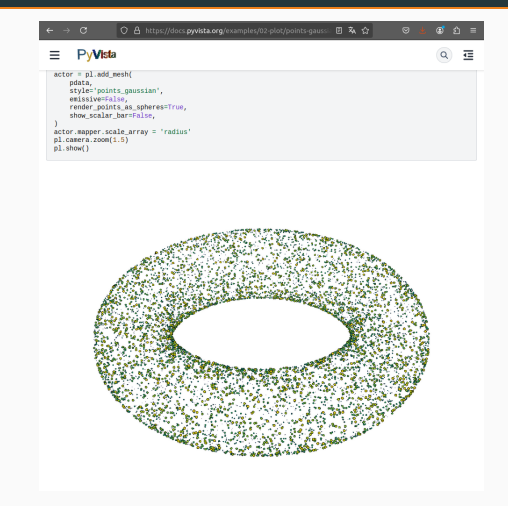

## Use **point Gaussians** for **non-uniform** point clouds.

#### Going further - two fantastic YouTube channels

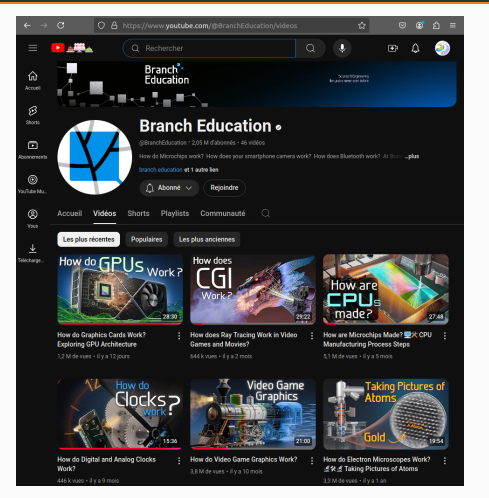

## Branch Education's deep dives into modern hardware.

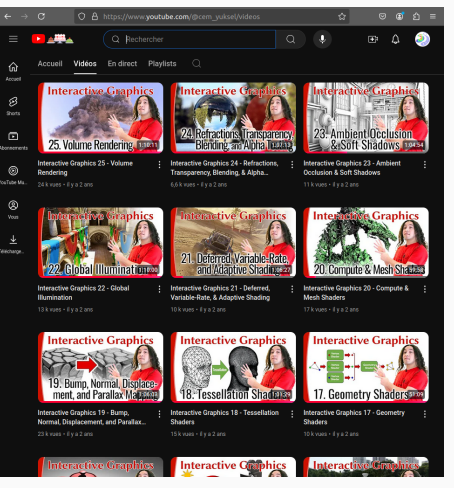

# **Cem Yuksel**'s lectures about (interactive) **computer graphics**.

### Time for a Paraview demo?

#### **References** i